## **ΟΝΟ Ο ΚΚΙ**

# DS-0321 FFT 解析機能ソフトウェア DS-0371 1 ch 信号出力モジュール ORF ファイルを電圧出力する方法

### 

### DS-0321 FFT **解析機能ソフトウェア** DS-0371 1 ch **信号出力モジュール** ORF ファイルを電圧出力する方法

DS-0350 レコーディング機能ソフトウェアを使用して録音された ORF ファイルの波形を電圧出力する 操作方法に関して説明します。

#### ■ 操作

- (1) メインツールバーの「STOP」ボタンを押し、測定を停止します。
- (2) 「コンフィグレーション」ウィンドウで [入出力設定] → [信号出力設定] → [OPEN] の順 にクリックします。

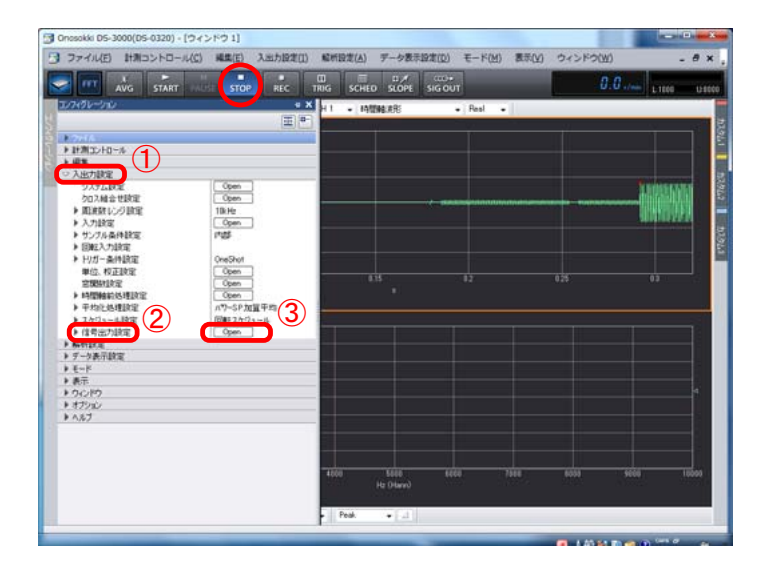

(3) 表示される「信号出力設定」ウィンドウで、[出力モード] → [タイムレコード信号出力] を 選択します。

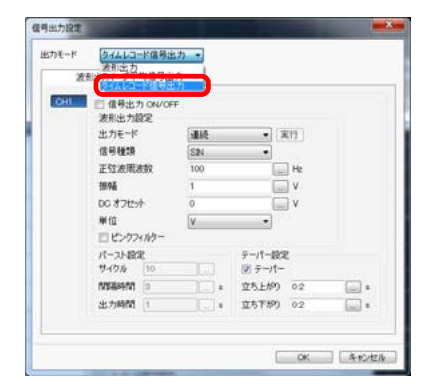

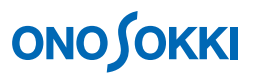

(4) 表示される「タイムレコード信号出力画面」で[フォルダ]アイコンをクリックし、信号出力 したい ORF ファイル選択して開きます。

| モード タイムレコード信号出力 ・                            |                                              |                                                              | 1        |
|----------------------------------------------|----------------------------------------------|--------------------------------------------------------------|----------|
| イムレコード語号出力<br>オフライン・レコードデータの選択<br>ファイル       |                                              |                                                              |          |
| Xモリー転送期田 ~ ~                                 |                                              |                                                              | WW X WW  |
| L3-FOH BHE-F                                 | 🖉 🔒 « Onosokki DS-3000 + DS-0320 + Offline   | • 4 Offineの検索                                                | P        |
| 011 PANA 1 POUS POSTANT                      | 整理・ 新しいフォルダー                                 | 12 • 1                                                       |          |
|                                              | ★ お気に入り 1 名明                                 | 更新目的 種類                                                      | サイズ      |
| 17 AB 781 - 41 - 41                          | # 972-0-F     □ RecFie_0001.of               | 2011/09/24 14:00 ORF ファイル                                    | 6,083    |
| <ul> <li>ModULEカ</li> <li>スタートと同期</li> </ul> | ■ デスクトップ<br>国 最近表示した場所<br>日 Red File 0001 of | 2011/09/24 17:27 ORF 279-476<br>2011/09/25 10:19 ORF 279-276 | 72.021   |
|                                              | 20110926_0001.off                            | 2011/09/26 10:06 ORF 27-416                                  | 6.00     |
|                                              |                                              | ORF ファイル                                                     | を        |
|                                              | 2 205v                                       |                                                              | <u>د</u> |
|                                              | ■ EFA                                        | <b>进択して開く</b>                                                |          |
|                                              | 77-11-S(N): 20110926_0001.01                 | <ul> <li>orfファイル (*.orf)</li> </ul>                          | -        |
|                                              |                                              |                                                              |          |

(5) 信号出力したい ORF ファイルが選択されていることを確認して、[ファイルビュー] アイコン をクリックします。ファイルビュー画面が開きます。

|                                             |                                        | ΓŢ                                | ファイルビュ         | ュー」アイコ     |
|---------------------------------------------|----------------------------------------|-----------------------------------|----------------|------------|
| 1月出力設定                                      |                                        |                                   | クリック           |            |
| 出力モード タイムレコード                               | 信号出力 -                                 |                                   | _              |            |
| タイムレコード信号出力                                 |                                        |                                   |                |            |
| オフライン・レコードデータの<br>ファイル                      | 潮沢                                     |                                   |                |            |
| C #Users#Public#Docur<br>#20110926.0001.orf | vents¥Onosokiki DS-3000WDS-0320WOHTine |                                   |                |            |
| メモリー転送利田                                    | ~                                      |                                   |                |            |
| レコード番号                                      |                                        |                                   |                |            |
| CHI Nodata •                                | 振幅モード 振幅<br>A/Dデータのフルスケール ・            | [M]                               | <b>V</b>       |            |
|                                             | 20110926_0001.orf <.orf> [ 1/1         | (0.000039s / Line)   1288482-4.99 | 99618 - FieVew |            |
|                                             | 7H4(E) 表示範囲(B) X触単位(U)                 | 道沢範囲(5) サードトハ(C) 表示(Y) パ          | а7° (H)        |            |
|                                             | ■ HHH Q ES ≠                           |                                   |                |            |
| (2) 時代的したが)                                 | Record. 1 •                            |                                   |                |            |
| R Ya LOWW                                   | Rec.1 [CH1]                            | サーチ: X: 0.0种                      | Y: 33.498mV    | 4 1        |
|                                             | 1.41V                                  |                                   |                |            |
|                                             | 0V                                     |                                   |                |            |
|                                             | -1.41V                                 |                                   |                |            |
|                                             | 0.0#9                                  | く全デ・                              | -9 >           | 4,999961#9 |
|                                             | <b>解析範囲:0.0秒~5秒</b>                    |                                   | REV:0.0        | r/min      |
|                                             | No.                                    |                                   |                |            |

# **ΟΝΟ Ο ΚΚΙ**

| く注対 | 意>                                                                                                    |
|-----|----------------------------------------------------------------------------------------------------|
| 1.  | 初めて ORF ファイルを開いた時、ファイルビュー画面下に<全データ>と表示されていない場合、メニュー<br>から [ファイル] → [プレビューファイル] をクリックしてください。                                                   |
| 2.  | 「Record」が複数収録されている場合、再生したい「Record」番号を選択します。下図は「Record2」を選択した状態です                                                                              |
|     | (1) 2011/0926_0001.arf cords [1/1 (0.0000396 / Une)] 12/2010/26_90906118 - Field/www<br>7r6(位 長永範囲(図) 2019年10月1日)<br>第日日日 ① 1019年<br>Record 2 |

- (6) 「タイムレコード信号出力画面」に、ファイルビュー画面で選択された情報;
  - [メモリー転送範囲](アドレス番号)
  - [レコード番号]

が表示されます。

| 1E-K 2446                             | コード信号出力 •                          |                 |
|---------------------------------------|------------------------------------|-----------------|
| ケイムレコード信号出ナ                           | h                                  |                 |
| オフライン・レコードデー                          | 一夕の遊袂                              |                 |
| CNUsersNPublicND<br>x20110926.0001.cv | ocuments#Onosoliki DS-3000#D<br>rf | 05-0320¥Offlike |
| メモリー転送範囲の                             | ~ 129000                           |                 |
| レコード番号 2                              |                                    |                 |
| 1.7-804                               | MEALE                              | MEAT (v)        |
| CHI CHI                               | A/Dデータのフルスケール                      | 1               |
| 2 横返し出力                               |                                    |                 |
| アスタートと同期                              |                                    | データル云透          |
| 2 スタートと同期                             |                                    |                 |

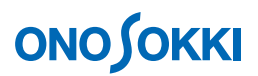

(7) 「タイムレコード信号出力画面」の[振幅モード]で信号出力の振幅を指定します。[A/D デ ータフルスケール]を選んだ場合は[振幅]欄で電圧を設定します

| ne-r              | 2441-3-                          | 卡信号出力 ·                     |               |
|-------------------|----------------------------------|-----------------------------|---------------|
| タイムレ              | コード信号出力                          | 1                           |               |
| オフライ              | ン・レコードデータ                        | の選択                         |               |
| C36Up<br>#2011    | ers#Public#Doce<br>0926,0001.orf | uments¥Onosoliki DS-3000¥DS | -0320WOttlive |
| メモリー              | 転送範囲 0                           | ~ 129000                    |               |
| レコート              | <b>新号</b> 2                      |                             |               |
|                   | 1.7-804                          | teal rP                     | 200AX (v)     |
| CH1               | CH 1                             | A/Dデータのフルスケール               | • 1           |
| and a contract of |                                  | 収録時の振暢                      |               |
|                   |                                  |                             |               |
|                   |                                  |                             |               |
| 月後返               | し出力                              |                             |               |
| 1 23-             | 下日期                              |                             |               |
|                   |                                  |                             | ZCZNC- T      |

(8) [データ転送] ボタンをクリックします。指定した ORF データが DS-3000 本体へ読み込まれ ます。ORF データの読み込みが完了すると「・・・書き込みが完了しました」とメッセージが 表示されます。

| カモード           | タイムレコート                          | 「信号出力 ・                  |         |              |
|----------------|----------------------------------|--------------------------|---------|--------------|
| タイムレ           | コード信号出力                          | 1                        |         |              |
| オフラ-1<br>ファイル  | いいレコードデータの                       | )題訳                      |         |              |
| C.#Up<br>#2011 | ers¥Public¥Docu<br>0926,0001.orf | ments#Onosoliki DS-3000# | DS-0321 | Wottlive (3) |
| メモリー           | 転送範囲 0                           | ~ 128000                 |         |              |
| 13-1           | 番号 2                             |                          |         |              |
|                | из-кон                           | 振暢モード                    |         | 1848 (V)     |
| CH1            | CH 1 🔻                           | 収録時の振幅                   |         | 1 🚃          |
| 2 後8           | 1.出力<br>同期                       |                          |         |              |

#### <注意>

1. データが読み込まれた後に設定変更するには上記手順(4)から操作してください。

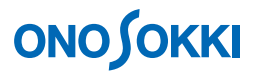

(9) 「タイムレコード信号出力画面」で[スタートと同期]にチェックを入れます(「START」ボ タンを押すと出力を開始する機能)。[繰返し出力]にチェックを入れると、「STOP」ボタンを 押すまで繰り返し出力します。また、いずれにもチェックを入れない場合、1回出力後は「SIG OUT」ボタンを押しOFFにするまで0Vを継続して出力します。

| 0x-r             | タイムレコード                         | 1信号出力 ・                |                  |         |
|------------------|---------------------------------|------------------------|------------------|---------|
| タイムレコ            | 一ド信号出力                          |                        |                  |         |
| オフライン            | ハレコードデータの                       | 遊祝                     |                  |         |
| C.¥Use<br>¥20110 | rs#Public#Docur<br>926,0001.orf | nents¥Onosolái DS-3000 | WDS-0320VOffline |         |
| メモリー             | 伝送範囲 0                          | ~ 128000               |                  |         |
| レコード             | <b>新号</b> 2                     |                        |                  |         |
|                  | LO-KOH                          | 福福モード                  | 1864 (V          |         |
| CH1              | CH 1 +                          | 収録時の振幅                 |                  | 1       |
|                  | 进力                              |                        | _                | 7_5403# |
| 21 検波(<br>21 スター | トと同期                            |                        | 1.1              |         |

下図は Signal Out コネクタを CH1 に接続し、信号出力の波形をモニターした画面例です。

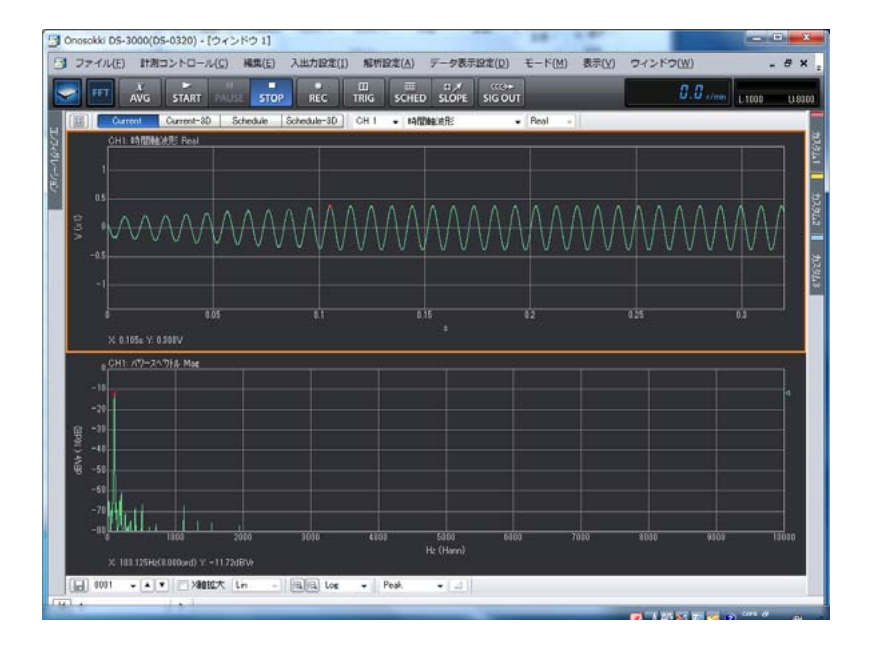

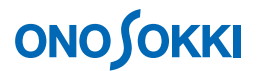

- (10) 出力範囲を設定するには、操作手順(5)でファイルビューを開いた後に、ファイルビュー の波形ウィンドウ内で設定したい範囲をドラッグして指定し、[データ転送]をクリックし ます。
  - ① 設定したい範囲をドラッグすると、下図のように青色で示されます。

|                              | 指定範                                             | ,囲            |
|------------------------------|-------------------------------------------------|---------------|
| 201110_0001.orf <.orf> [ 1/1 | (0.000781s / Line) ] 문화방법-4,99921985 - FileView |               |
| 7rfW(E) 表示範囲(B) X軸単位(U)      | - 違沢範囲(≦) サーチライン(C) 表示(V) ヘルブ(H)                |               |
|                              |                                                 |               |
| Record.1                     | ¥                                               | ¥             |
| Rec.1 [CH1]                  | サーチ: 2.267969秒 ~ 4.369531秒 (2.1015              | i63s) 🔥 🕇 🕨   |
| 1.41V                        |                                                 |               |
| OV                           |                                                 |               |
| -1.41V                       |                                                 |               |
| 0.0%                         | < 全データ >                                        | 4,999219#     |
| 解析範囲: 0.0秒 ~ 4,999           | 219#0                                           | REV:0.0 r/min |
| Lat a strange of the         |                                                 |               |

② [範囲指定ボタン]をクリックし確定すると、指定範囲が緑色に変わります。

| [1                                                | 範囲指定ボタン                                                                  | /] をクリ          | ック         |
|---------------------------------------------------|--------------------------------------------------------------------------|-----------------|------------|
|                                                   |                                                                          |                 |            |
| 1201110_0001.orf <.orf>[1]<br>H4(E) 表示的 (A) X職単位( | 1 (0.000781s / Line) 1 記録教慧-4.9992198 -<br>(2) 違択範囲(S) またい(C) 表示(Y) Ab入り | - FileView<br>) |            |
| Record. 1                                         | H.F. Y. 2 26706050                                                       | V- 20 555mV     | 4 1        |
| 1.41V                                             | 57. K. E.2070049                                                         | 1: 07:000114    |            |
| -1.41V                                            | (97-2                                                                    | >               | A 00021084 |
| 6.049<br>解析範囲: 2.267969秒 ~                        | - 4.369531¥9                                                             | REV:0.0         | r/min      |

③ 範囲が確定されると、信号出力設定画面の [メモリー転送範囲] 欄に確定転送範囲が 表示されます。

| オフライ<br>ファイル<br>c.¥uie<br>¥2011 | ン・レコードデータの漫<br>r s¥public¥documer<br>10 0001.ort | BR<br>As¥anasakki ds=3000¥ds=0320¥d | attine 🗔 🚳 |
|---------------------------------|--------------------------------------------------|-------------------------------------|------------|
| メモリー                            | 転送範囲 55<br>(新潟 1                                 | ~ 2615                              |            |
|                                 | NO-KOH                                           | 振幅モード                               | 振4ă [V]    |
| CH1                             | CH 1 •                                           | A/Dデータのフルスケール *                     | 0.5        |
| _ 後返<br>/ 77-                   | 1.出力<br>-1-2回期                                   |                                     |            |

④ 範囲指定を変更したい場合は、再度、上記① ②を繰り返します。

## 

#### <備考>

- メモリーアドレスでの出力範囲設定方法
  - ① ファイルビューのメニューから [X 軸単位] → [アドレス] の順にクリックします。X 軸が時 間表示からアドレス表示へ変わります。
  - ② ファイルビューの波形データ内をマウスでクリックするとカーソル線が表示され、[サー チ: X:361]などとアドレス値が表示されるので、この値をメモしておきます。

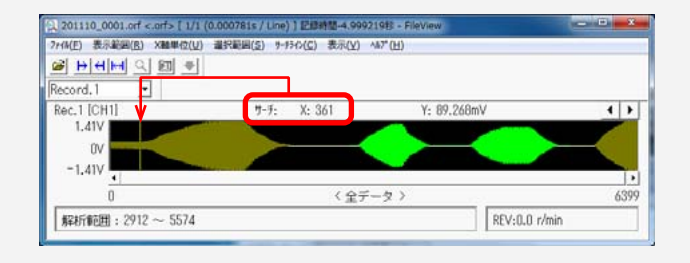

③ ファイルビューのメニューから [選択範囲] → [解析範囲の設定] をクリックします。開かれた「解析範囲の設定」ウィンドウで、「開始点」、「終了点」のアドレスをキーインし「OK」をクリックして確定します。

なお、「File size: 0--- 6400」は ORF ファイルの始まりと終わりのアドレス(全データ長) を示しています。

| 県町範囲の設定                                                                     | *      |
|-----------------------------------------------------------------------------|--------|
| 77110033371                                                                 |        |
| 範囲の設定                                                                       |        |
| <ul> <li>●開始点と終了点を指定</li> <li>○開始点と保存時間を指定</li> <li>○終了点と保存時間を指定</li> </ul> | 設定     |
| 開始点 2912                                                                    | )      |
| 時間 2662                                                                     |        |
| 終了点 5574                                                                    |        |
| File size: 0 6400                                                           |        |
| しコート『のコメント                                                                  |        |
|                                                                             |        |
|                                                                             |        |
|                                                                             | -      |
| OK                                                                          | 477216 |

- ④ 範囲が確定すると、「信号出力設定」ウィンドウの [メモリー転送範囲]欄に設定したアドレス範囲が表示されます(先の操作手順(10) ③)。
- ⑤ 全画面選択に戻すには、③「解析範囲の設定」画面で、[開始点]、[終了点] に [File size:
   0 --- 6400] の値を設定します。

一以上一